Σχεδιασμός και Ανάπτυξη Ιστοτόπων

#### ΕΠΑΛ Αλίμου Τεχνικός Εφαρμογών Πληροφορικής

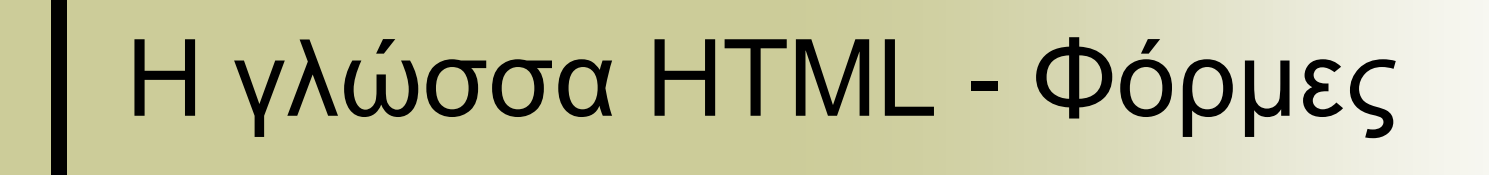

# Φόρμες (Forms)

- Οι φόρμες ΗΤΜL μας επιτρέπουν να συγκεντρώσουμε πληροφορίες από τους χρήστες που επισκέπτονται την ιστοσελίδα μας ή να στείλουμε πληροφορίες στον εξυπηρετητή.
- Η δημιουργία μιας φόρμας επιτυγχάνεται με την χρήση της ετικέτας <form>

### Φόρμες (<form>)-Αρχιτεκτονική ιστοσελίδας με φόρμα

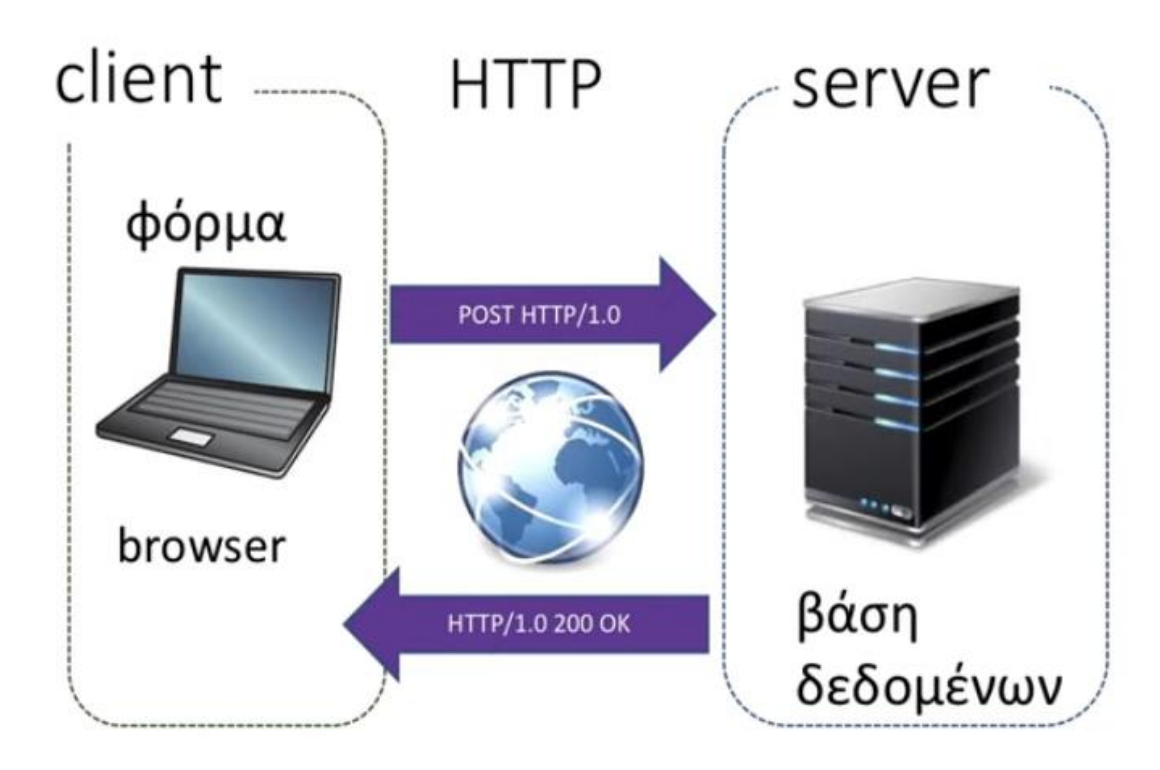

1.Ο χρήστης συμπληρώνει
 και υποβάλλει (submit) τη φόρμα.

2. Γίνεται έλεγχος ορθότητας δεδομένων στο browser. 3. Εφόσον τα δεδομένα είναι σωστά o browser στέλνει τα δεδομένα στο server. 4.O server ελέγχει με βάση ήδη καταχωρημένες πληροφορίες και αποθηκεύει τα δεδομένα ή ενεργοποιεί πρόσβαση σε υπηρεσία.

5.Ο server στέλνει μήνυμα επιβεβαίωσης.

# Η ετικέτα <form>

Η δομή της ετικέτας <form> είναι:
 <form method="..." action="...">

...
<input...>
<select...>

#### </form>.

. . .

 Δεν είναι νόμιμη η δημιουργία υποφορμών μέσα σε μια φόρμα (δηλ. δεν επιτρέπεται η εμφωλευμένη χρήση της <form>...</form>).

#### Μέθοδοι αποστολής της ετικέτας <form>

- Η ιδιότητα method καθορίζει τη μέθοδο HTTP με την οποία θα γίνει η αποστολή της φόρμας.
- Οι κύριες τιμές της ιδιότητας method είναι:
  - o method= "post"
  - o method= "get"
- Η τιμή post είναι προτιμότερη. Τα δεδομένα αποστέλλονται στον εξυπηρετητή μέσα στο σώμα του μηνύματος HTTP. Επιπρόσθετα δεν υπάρχει όριο στο μέγεθος των δεδομένων που περνούν στον εξυπηρετητή.
- Η προκαθορισμένη τιμή είναι η get. Η αποστολή των δεδομένων γίνεται στέλνοντας τα ως τμήμα του url στον header του μηνύματος HTTP.

https://www.google.gr/search?q=Patra

### 

- Η ιδιότητα action καθορίζει την διεύθυνση (URL) που θα σταλούν τα δεδομένα της φόρμας.
- Παράδειγμα μια τιμή της ιδιότητας action είναι:

action=

"http://users.sch.gr/kfloros/form\_test.php"

 Οπότε η ετικέτα form γίνεται:
 <form method="post" action = "<u>http://users.sch.gr/kfloros/form\_test.php</u>"> ...
 </form>

### Παράδειγμα σύνταξης της ετικέτας <form>

Παράδειγμα σύνταξης της ετικέτας <form>

<html>

<head><title>Φόρμα</title></head>

<body>

```
<form name="input"
```

action="http://users.sch.gr/kfloros/form\_test.php" method="post">

```
<h1>Στοιχεία</h1>
```

Όνομα: <input type="text" name="firstname"><br> Επώνυμο: <input type="text" name="lastname"><br> Κωδικός: <input type="password" name="pwd"><br> <input type="submit" value="Yπoβoλή"> </form>

</body></html>

## Προσθέτοντας περιεχόμενο στη φόρμα

- Οι ετικέτες που χρησιμοποιούνται για πρόσθεση περιεχομένων σε φόρμες είναι:
- input: Για πεδία εισόδου 'όπως πλαίσια κειμένου, ραδιοπλήκτρα κτλ.
- select: Δημιουργεί μενού με επιλογές
- textarea: Δημιουργεί πλαίσια κειμένου με πολλές γραμμές με είσοδο.

# Πεδία κειμένου σε φόρμα (1)

- Η δομή της ετικέτας <input> είναι:
- <input type="τύπος πεδίου"</li>
   id="όνομα αναγνωριστικού" name=
   ="όνομα πεδίου">
- Ειδικά για πεδία κειμένου μιας γραμμής χρησιμοποιείται ο τύπος "text"
- Παράδειγμα

Ovoµα: <input type="text" id= ="firstname" name="firstname">

# Πεδία κειμένου σε φόρμα (2)

- Οι ιδιότητες για τα πεδία text είναι:
   maxlength: το μέγιστο μήκος ενός πεδίου.
- name: Το όνομα του πεδίου.
- id: Το όνομα του αναγνωριστικού.
- size: Το μήκος του πεδίου σε αριθμό χαρακτήρων.
- value: Αρχική τιμή για το πεδίο κειμένου.

### Η ετικέτα <label>

- Η δομή της ετικέτας <label> είναι:
- <label for="όνομα αναγνωριστικού">
- Ορίζει μια ετικέτα για πολλά στοιχεία φόρμας.
- Το for χαρακτηριστικό της <label> ετικέτας πρέπει να είναι ίσο με το id χαρακτηριστικό του <input> στοιχείου για να τα συνδέσει μεταξύ τους.

<label for="fname">"Ovoµa: </label>

<input type="text" id ="fname" name="fname">

# Φόρμα – Παράδειγμα 1

#### ΗΤΜL κώδικας

- <form name="input"
- action="http://users.sch.gr/kfloros/form\_test.php"
  method="post">
- <h1>Στοιχεία</h1>
- <div><label for="fname">"Ovoµa: </label>
- <input type="text" id ="fname" name="fname"></div>
- <div><label for="lastname">Επώνυμο: </label>
- <input type="text" name="lastname"></div>
- <div><input type="submit" value="Yπoβoλή"></div></form>

# Φόρμα – Παράδειγμα 1

#### Αποτέλεσμα

| 🥹 Φόρμα - Mozilla Firefox                                 |                                                                           |  |
|-----------------------------------------------------------|---------------------------------------------------------------------------|--|
| Αρχείο Επεξεργασία Προβολή Ιστορικό Σελιδοδείκτες         | Ερχαλεία <u>Β</u> οήθεια                                                  |  |
| 📀 🕙 file:///C:/Documents and Settings/Kostas/Τα ἐγγραφά μ | iou/Google Drive/MAOHMATAHTML/MAOHMA_8_HTML/form1.html 🏫 🔻 C 🛛 🔀 🗝 Google |  |

#### Στοιχεία

| Όνο | ha:   |
|-----|-------|
| Επώ | νυμο: |
| Yn  | οβοθή |
|     |       |

### Πεδία κωδικού πρόσβασης σε φόρμα

- Η δομή της ετικέτας <input> για πεδία τύπου password γίνεται:
- <input type="password" name= ="óvoμα πεδίου">
- Παράδειγμα
- <label for="pwd">Κωδικός: </label>

<input type="password" id="pwd" name="pwd">

# Φόρμα – Παράδειγμα 2

#### Αποτέλεσμα

| 🅹 Φόρμα - Mozilla Firefox |                     |              |                  |                       |            |                                                              |  |  |
|---------------------------|---------------------|--------------|------------------|-----------------------|------------|--------------------------------------------------------------|--|--|
| <u>Α</u> ρχείο            | <u>Ε</u> πεξεργασία | Προβολή      | <u>Ι</u> στορικό | <u>Σ</u> ελιδοδείκτες | Ερχαλεία   | Βοήθεια                                                      |  |  |
| Φόρι                      | a                   |              |                  | +                     |            |                                                              |  |  |
| (+)                       | file:///C:/Doc      | uments and : | Settings/Kos     | stas/Τα έγγραφά       | µou/Google | Drive/MAOHMATAHTML/MAOHMA_8_HTML/form1.html 🏫 🔻 C 🔀 🗝 Google |  |  |

#### Στοιχεία

| Όνομα:   |
|----------|
| Επώνυμο: |
| Κωδικός: |
| Υποβολή  |

# Ραδιοπλήκτρα σε φόρμα (1)

- Η δομή της ετικέτας <input> για πεδία τύπου ραδιοπλήκτρο γίνεται:
- <input type= "radio" id= "id πεδίου" name= "όνομα πεδίου" >
- Παράδειγμα
- <input type="radio" id="male" name="fylo" value="male">
- <label for="male">Ayópi</label><br><br>
- <input type="radio" id="female" name="fylo" value="female">
- <label for="female">Kopítot</label><br><br>

# Ετικέτες <fieldset> και <legend>

- Η ετικέτα <fieldset> χρησιμοποιείται για να ομαδοποιεί σχετικά δεδομένα σε μια φόρμα.
- Η ετικέτα <legend> ορίζει μια λεζάντα για την ετικέτα <fieldset>.

### ΓΠαράδειγμα <fieldset> και <legend>

<fieldset>

<legend>Φύλo</legend> <input type="radio" id="male" name="fylo" value="male"> <label for="male">Ayópi</label><br> <input type="radio" id="female" name="fylo" value="female"> <label for="female">Kopítot</label> </fieldset>

### Κουτί ελέγχου σε φόρμα

- Η δομή της ετικέτας <input> για πεδία τύπου κουτί ελέγχου γίνεται:
- <input type="checkbox" id= "id πεδίου" name="όνομα πεδίου">

#### Παράδειγμα

<input type= "checkbox" id="vehicle" name="vehicle" value ="car">

label for="vehicle">Όχημα μετακίνησης</label><br>

### Μενού επιλογών σε φόρμα

- Σε μια φόρμα μπορεί να έχουμε και πεδία επιλογών. Η δημιουργία μενού γίνεται με τις ετικέτες <select>...</select>
- Η δομή της είναι:

```
<select name="..." size="...">
```

```
<option value="..." >...</option>
```

```
<option value="..." selected>.../option>
```

#### </select>

```
Παράδειγμα
```

```
<select name="lessons" >
```

<option value="maths">Μαθηματικά</option>
<option value="nea">Νέα Ελληνικά</option>
<option value="xrisi">Χρήση Η/Υ</option>

</select>

### Παράθυρα κειμένου σε φόρμα

- Σε μια φόρμα μπορεί να έχουμε και παράθυρα κειμένου. Χρησιμοποιούνται για μεγάλα κομμάτια κειμένου. Η δημιουργία γίνεται με τις ετικέτες <textarea>...</textarea></textarea>
- Η δομή της είναι:
- <textarea name="..." rows="..." cols="...">

#### </textarea>

Παράδειγμα
 Να περιγοα

Nα περιγραφούν οι μέθοδοι αξιολόγησης<textarea name="sxolia" rows="4" cols="50">

</textarea >

#### -Δημιουργία και εισαγωγή Favicon

- Στη διεύθυνση <u>http://www.favicon.cc</u> μπορούμε να δημιουργήσουμε, να τροποποιήσουμε ή να αναζητήσουμε ένα έτοιμο favicon.
- Εάν το favicon έχει έστω όνομα
   "myfavicon.ico" τότε στο head της ιστοσελίδας εισάγουμε:
- k rel="icon" type="image/icon" href="myfavicon.ico">